# **Bank Statement Analysis Guide**

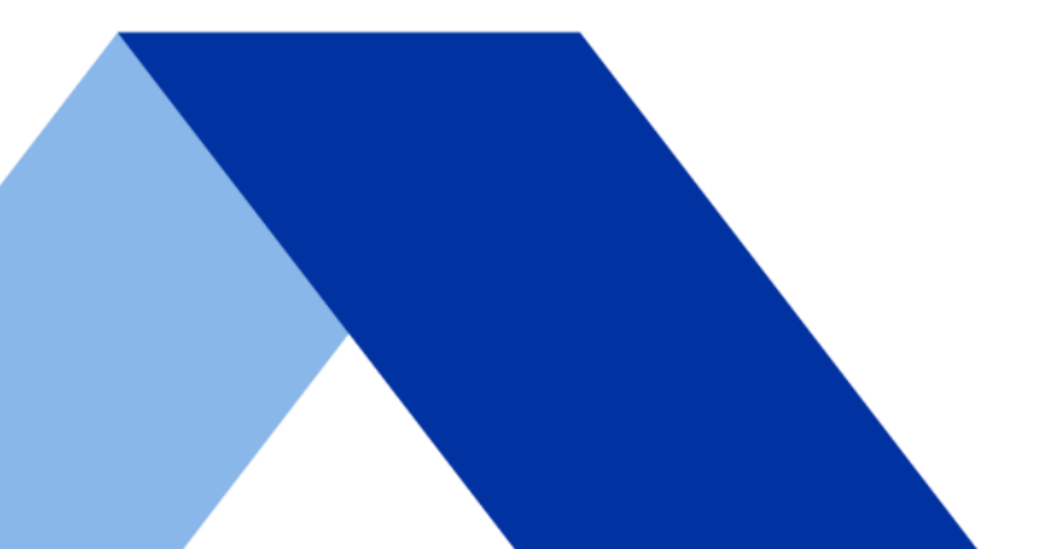

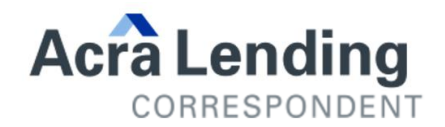

# Step 1: Logging Into the Portal

| CORRESPONDENT                                                                                                    | III OUR PROGRAMS                 | VENTS 🚉 OUR TEAM                                                                                                    | CONTACT US                                                                                                    | AL |
|----------------------------------------------------------------------------------------------------|----------------------------------|----------------------------------------------------------------------------------------------------|----------------------------------------------------------------------------------------------------|----|
|                                                                                                    |                                  |                                                                                                    |                                                                                                    |    |
| BECOME AN API<br>CORRESPONDE                                                                                                  | PROVED ACR                       | A LENDING                                                                                                    |                                                                                                    |    |
| Acra Correspondent is committed to pro                                                                                        | viding simplicity, consistency a | nd an optimal customer exp                                                                                                    | erience.                                                                                                    |    |
| GET APPROVED                                                                                                    | ACH FORM                         |                                                                                                    |                                                                                                    |    |
| Run eligibility scenario today                                                                                                |                                  |                                                                                                    |                                                                                                    |    |
| LOAN SCENARIO ELIGIBILITY (NO PRIC                                                                                            | NG) ACRA PRIO                    | ING ENGINE & DETAILED ELIGIBLI                                                                                                    | TY                                                                                                    |    |
| à Lending                                                                                                    |                                  |                                                                                                    |                                                                                                    |    |
| Correspondent Portal                                                                                                    |                                  |                                                                                                    |                                                                                                    |    |
| Correspondent Portal<br>Welcome, please log in.<br>If this is your first time logging in since the update, you t<br>password* | ave to reset your password with  | "Forgot Corresp<br>condit                                                                                                    | IMPORTANT:<br>Indents must log in below to upload loan<br>ons to your assigned Account Manager.<br>Nail                                                   |    |
| Correspondent Portal<br>Welcome, please log in.<br>If this is your first time logging in since the update, you h<br>password" | have to reset your password with | "Forgot Correspondence of the condition of the condition | IMPORTANT:<br>Indexts must be jin below to upload lean<br>ons to your assigned Account Manages.<br>all<br>explined<br>second<br>explined<br>pot assesses? |    |
| Correspondent Portal<br>Welcome, please log in.<br>If this is your first time logging in since the update, you h<br>password" | ave to reset your password with  | "Forgot                                                                                                    | IMPORTANT:<br>Indexes must to ju holow to upload foan<br>ons to your assigned Account Manages.<br>all<br>explined<br>explined<br>explined<br>Login        |    |
| Correspondent Portal<br>Welcome, please log in.<br>If this is your first time logging in since the update, you h<br>password" | wave to reset your password with | "Forgot                                                                                                    | IMPORTANT:<br>Indents must log in below to upload loan<br>on to your assigned Account Manages.<br>uil<br>copuled<br>secured<br>upd casesed<br>Login       |    |

- Access the Correspondent Portal through the portal link on the Acra Correspondent Website.
- For user credentials, contact your BDO

PORTAL

 After your credentials have been created, You will receive an email from Web Updates with a link to confirm your email address. From there, click 'forgot password' on the log in page to create your account password.

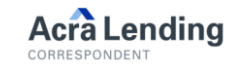

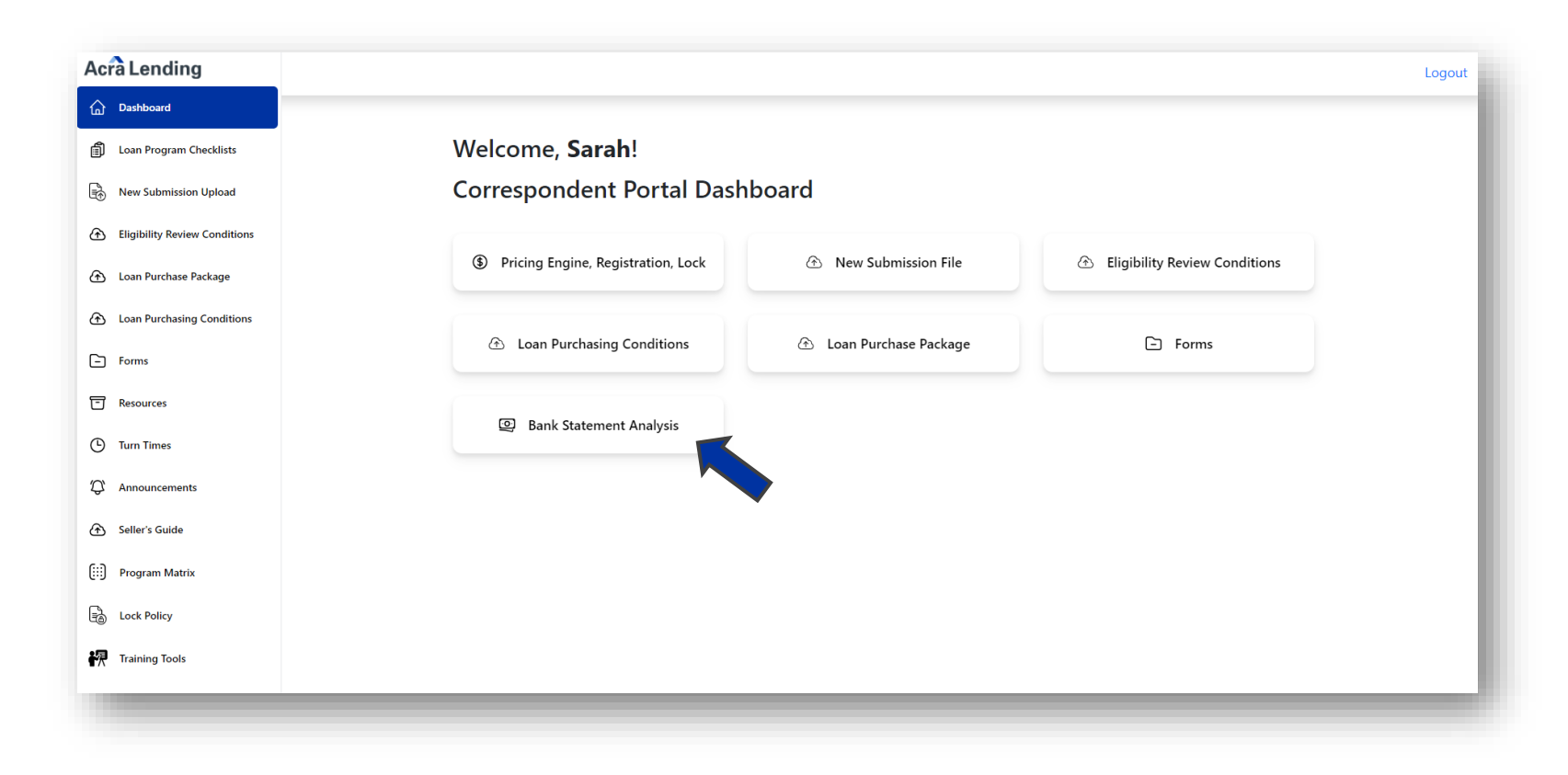

 After logging into the Acra Lending Correspondent
 Portal, locate the Bank
 Statement Analysis tab on the portal's homepage

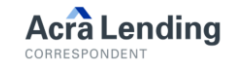

#### **Step 3: Pre-Screen Request**

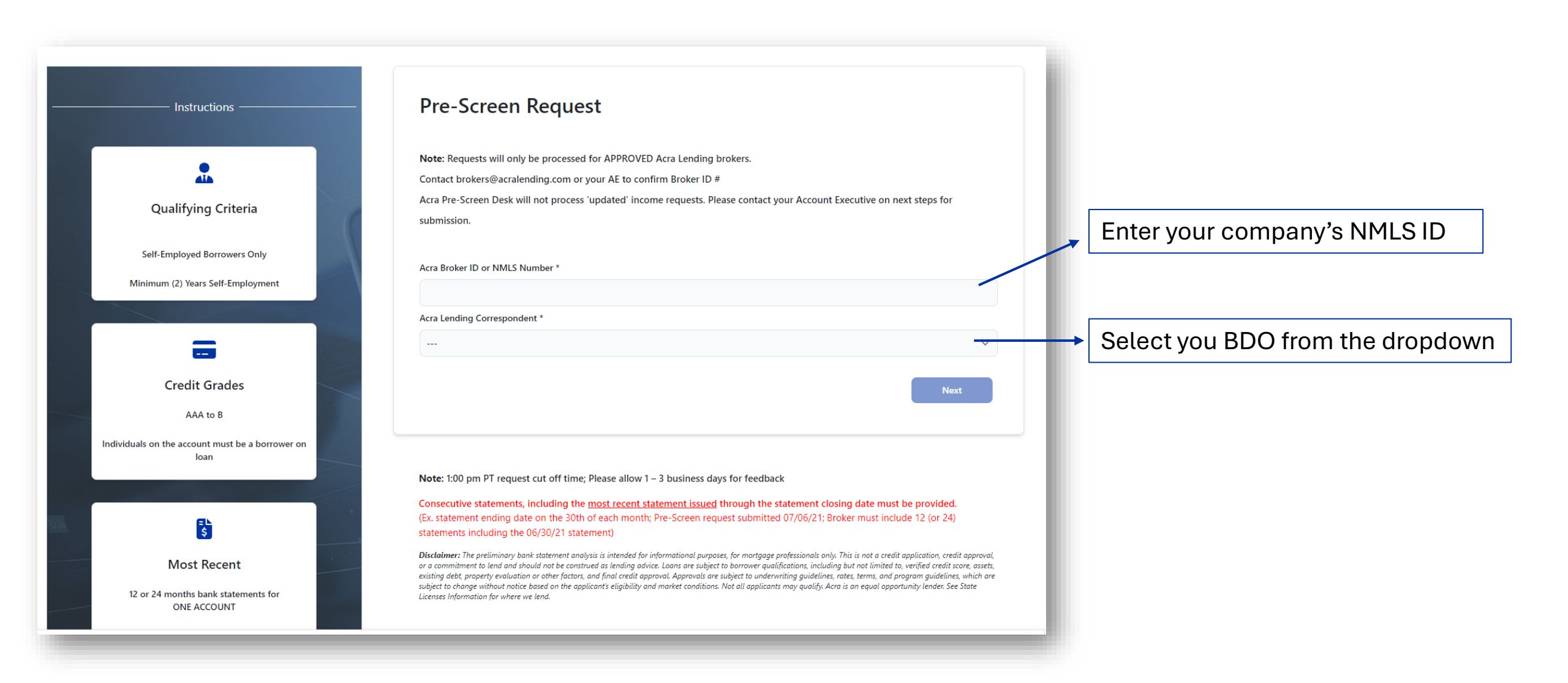

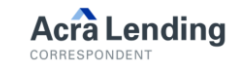

#### Step 4: Broker Details

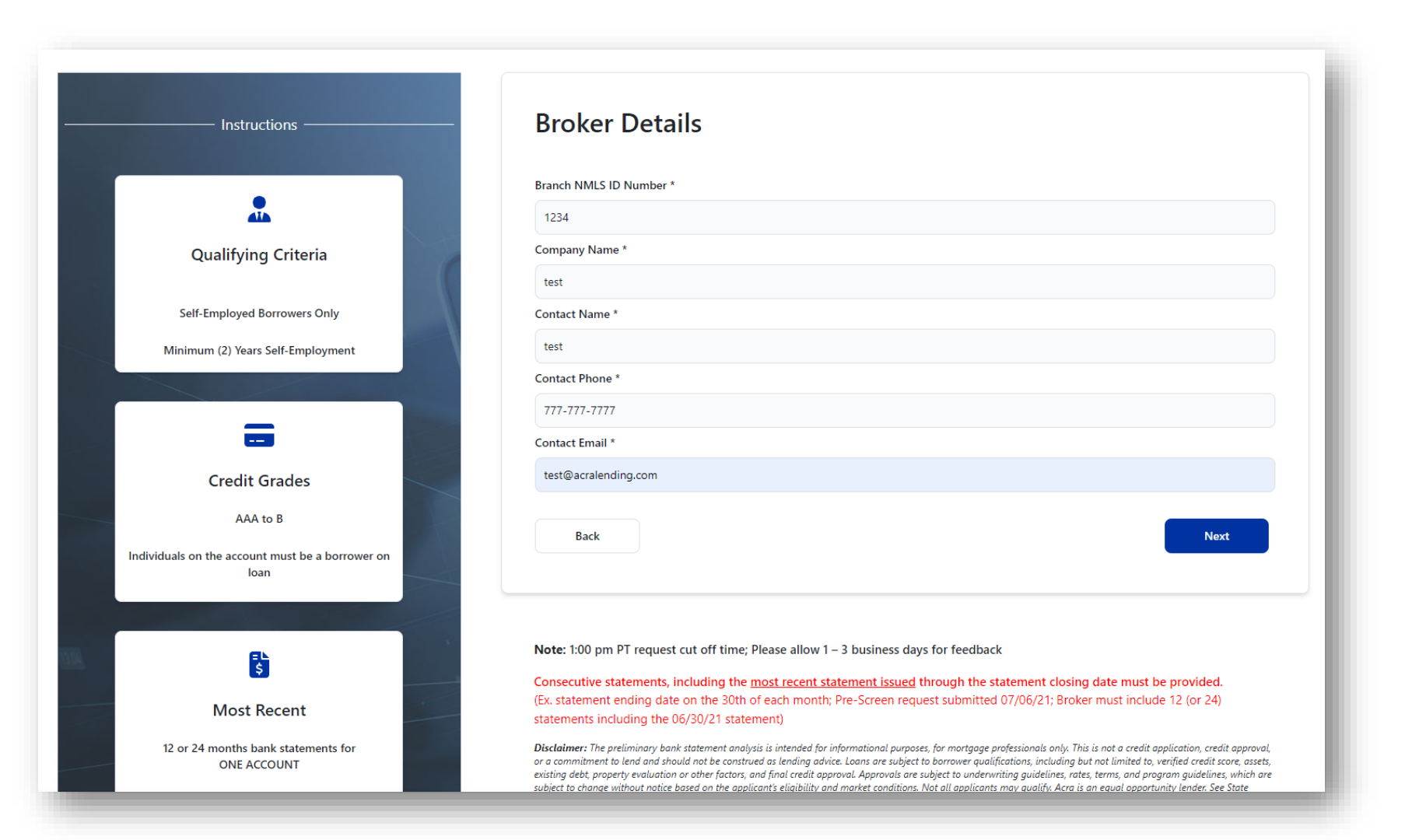

 Enter your information, and then click 'Next' to proceed to the next step

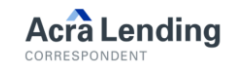

## Step 5: Borrower Details

|                                                          | Borrower Details                                      |
|----------------------------------------------------------|-------------------------------------------------------|
|                                                          | Loan Type *                                           |
|                                                          | Purchase                                              |
| Qualifying Criteria                                      | Borrower Name *                                       |
|                                                          | test                                                  |
| Self-Employed Borrowers Only                             | Borrower's Mailing Address *                          |
| Minimum (2) Years Self-Employment                        | 12345 test                                            |
|                                                          | Borrower's Self-Employment Business Name *            |
|                                                          | test                                                  |
|                                                          | Type of Business *                                    |
| Credit Grades                                            | test                                                  |
| AAA to B                                                 | Percentage of Ownership *                             |
|                                                          | 50                                                    |
| Individuals on the account must be a borrower on<br>loan | Bank Statement Type *                                 |
|                                                          | Business Bank Statement ~                             |
|                                                          | Explanation of Non-Business, Payroll Deposits, etc. * |
| \$                                                       | N/A                                                   |
| Most Recent                                              |                                                       |
| 12 or 24 months bank statements for                      |                                                       |
| ONE ACCOUNT                                              | Back                                                  |

 Enter the Borrowers information, and then click 'Next' to proceed to the next step

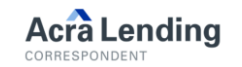

| Instructions                                             | Loan Details                                                                                                    |
|----------------------------------------------------------|----------------------------------------------------------------------------------------------------|
|                                                          | Loan Amount * \$                                                                                                    |
|                                                          | 300,000                                                                                                    |
| Qualifying Criteria                                      | Appraised Value * \$                                                                                                    |
|                                                          | 600,000                                                                                                    |
| Self-Employed Borrowers Only                             | LTV (click to auto-calculate)                                                                                                    |
| Minimum (2) Years Self-Employment                        | 0.50                                                                                                    |
|                                                          | Back                                                                                                    |
| Credit Grades                                            |                                                                                                    |
| AAA to B                                                 | Note: 1:00 pm PT request cut off time; Please allow 1 – 3 business days for feedback                                                                                                    |
| Individuals on the account must be a borrower on<br>Ioan | Consecutive statements, including the most recent statement issued through the statement closing date must be provided.<br>(Ex. statement ending date on the 30th of each month; Pre-Screen request submitted 07/06/21; Broker must include 12 (or 24) statements including the 06/30/21 statement)                                                                                                    |
| <b>₽</b> ⊾<br>\$                                         | Disclaimer: The preliminary bank statement analysis is intended for informational purposes, for mortgage professionals only. This is not a credit application, credit approval,<br>or a commitment to lend and should not be construed as lending advice. Loans are subject to borrower qualifications, including but not limited to, verified credit score, assets,<br>existing debt, property evaluation or other factors, and final credit approval. Approvals are subject to underwriting guidelines, rates, terms, and program guidelines, which are<br>subject to change without notice based on the applicant's eligibility and market conditions. Not all applicants may qualify. Acra is an equal opportunity lender. See State<br>Licenses Information for where we lend. |
| Most Recent                                              |                                                                                                    |

- Enter the loan amount and the appraised value to auto calculate the LTV
- Click 'Next' to proceed to the next step

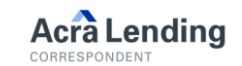

# Step 7: Confirm

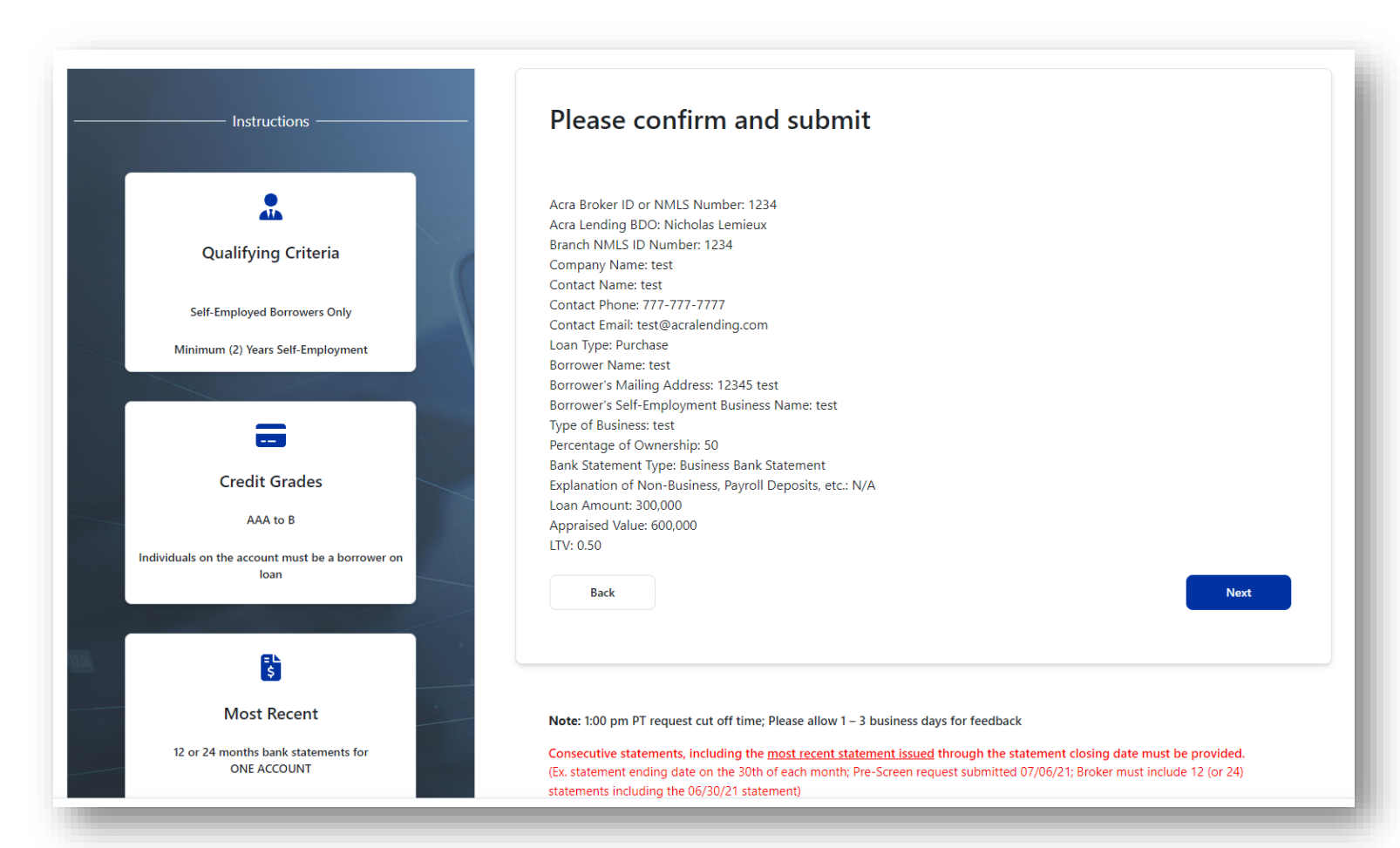

 Confirm that the information you entered is correct.

 Select 'Next' to proceed to the Bank Statement Upload

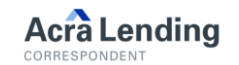

## Step 8: Upload Bank Statements

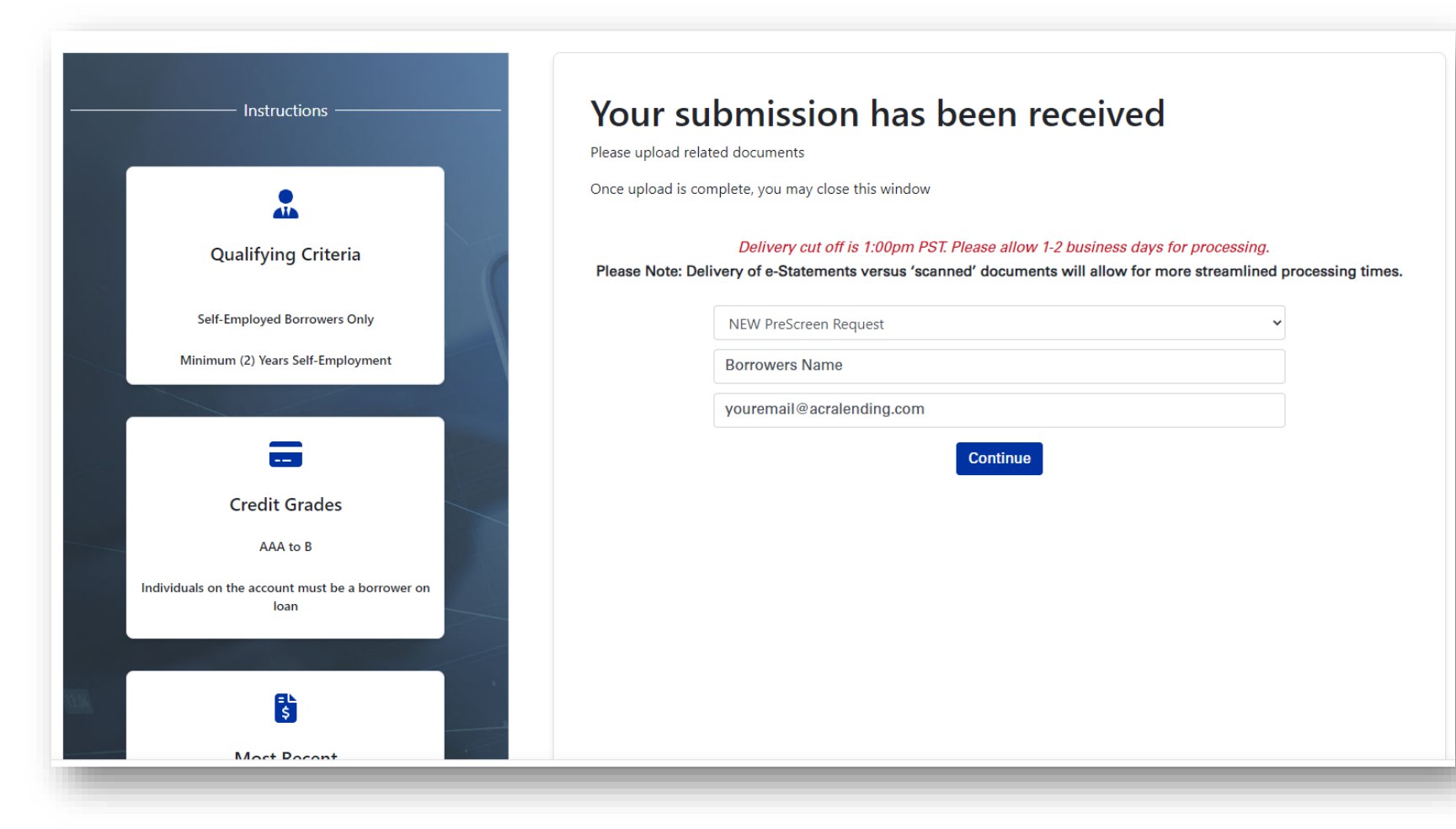

- Click the drop down and select 'NEW PreScreen Request'
- Enter the Borrowers
  Name as the file name
- Put in your email address so you can receive the analysis once it has been reviewed by PreScreen

Acra Lending

# Step 8: Upload Bank Statements Cont.

| Instructions<br>Qualifying Criteria<br>Self-Employed Borrowers Only<br>Minimum (2) Years Self-Employment | Vour submission has been received      Please upload related documents      Once upload is complete, you may close this window      Delivery cut off is 1:00pm PST. Please allow 1-2 business days for processing.      Please Note: Delivery of e-Statements versus 'scanned' documents will allow for more streamlined processing times. |
|----------------------------------------------------------------------------------------------------|----------------------------------------------------------------------------------------------------|
| Credit Grades<br>AAA to B<br>Individuals on the account must be a borrower on<br>Ioan                    | Close Cancel Uploads Upload                                                                                                    |
| Instructions ————                                                                                        | Your submission has been received                                                                                                    |
| Qualifying Criteria                                                                                      | Once upload is complete, you may close this window<br>Delivery cut off is 1:00pm PST. Please allow 1-2 business days for processing.<br>Please Note: Delivery of e-Statements versus 'scanned' documents will allow for more streamlined processing times.                                                                                 |
| Minimum (2) Years Self-Employment                                                                        | GNORE - TEST .docx                                                                                                    |
| Credit Grades<br>AAA to B<br>Individuals on the account must be a borrower on<br>Ioan                    | Close Cancel Uploads Upload                                                                                                    |

- Now, you can upload the Borrower's Bank Statements
- You can either drag and drop the files, or browse your device to manually upload the statements
- Once all the statements are uploaded, select 'Upload' to submit

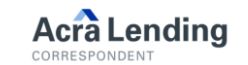

# Step 8: Upload Bank Statements Cont.

| Instructions                      | Your submission has been received                                                                                  | Confirm that you so  |
|-----------------------------------|----------------------------------------------------------------------------------------------------|----------------------|
| •                                 | Once upload is complete, you may close this window                                                                 | - Communicativou ser |
|                                   | Delivery cut off is 1:00pm PST. Please allow 1-2 business days for processing.                                     | the message:         |
| Qualitying Criteria               | Please Note: Delivery of e-Statements versus 'scanned' documents will allow for more streamlined processing times. |                      |
| Self-Employed Borrowers Only      |                                                                                                    | "Success! Your files |
| Minimum (2) Years Self-Employment |                                                                                                    | have been uploaded   |
|                                   |                                                                                                    |                      |
| <b>—</b>                          | Success! Your files have been uploaded<br>Upload additional files                                                  | and you're done!     |
| Credit Grades                     |                                                                                                    |                      |
| AAA to B                          |                                                                                                    |                      |

\*\* The results of your uploaded bank statement analysis will be emailed to you from PreScreen in 1-2 business days. Note that the Delivery cut off is 1:00PM PST, any uploads sent after that time will take an additional business day to be reviewed. If you have any questions, please contact your BDO \*\*

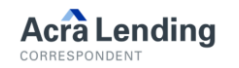